## MANUAL DE CONFIGURACIÓN DE CLIENTES DE CORREO PARA ACCEDER A LA INFRAESTRUCTURA DE MENSAJERIA DEL MINISTERIO DE EDUCACIÓN DE LA PROVINCIA DE SAN JUAN.

Document Version 1.1

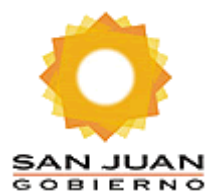

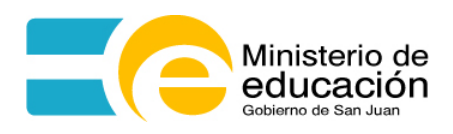

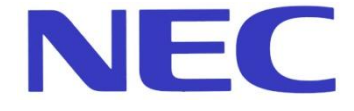

#### **OBJETIVO:**

Describir las diferentes configuraciones necesarias para poder conectar los distintos tipos de clientes de correo existentes a la Infraestructura Exchange 2007.

#### Tabla de Contenidos

| OBJETIVO:                                                                                                    |
|----------------------------------------------------------------------------------------------------|
| 1 – OWA (Outlook Web Access), Acceso a la plataforma de mensajería a través de un navegador4                                                    |
| A – 🤌 IE Internet Explorer                                                                                                    |
| B – Mozilla Firefox6                                                                                                    |
| 2 – CLIENTE POP3S/SMTPS - Acceso a la plataforma de mensajería a través de un cliente que soporte<br>POP3S (pop3 seguro) y SMTPS (SMTPS seguro) |
| A – Mozilla Thunderbird8                                                                                                    |
| B – Outlook Express y Windows Mail (Vista)15                                                                                                    |
| B – Windows Live Mail21                                                                                                    |
| 3 – CLIENTE MAPI, acceso a la plataforma de mensajería utilizando MAPI a través de HTTPS23                                                      |
| A. OUTLOOK (MAPI OVER HTTPS)                                                                                                    |
| ANEXOS                                                                                                    |
| ANEXO I - INSTALACION DE CERTIFICADO para utilizar MAPI sobre HTTPSiError! Marcador no definido.                                                |
| ANEXO II – TROUBLESHOOTING                                                                                                    |

1 – OWA (Outlook Web Access), Acceso a la plataforma de mensajería a través de un navegador.

### A – 🕖 IE Internet Explorer

URL: https://webmail.sanjuan.edu.ar/owa

| Aicrosoft Exchange: Outlook Web Access - Windows Internet Explorer |                                            |                                             |
|--------------------------------------------------------------------|--------------------------------------------|---------------------------------------------|
|                                                                    | → ×      ×                                 | ۰ م                                         |
|                                                                    | 📩 🔻 🔊 👻 🖃 🖶 Y <u>P</u> ágina v Seguridad v | Herramien <u>t</u> as <b>v</b> 🔞 <b>v</b> » |
|                                                                    | Internet   Modo protegido: desactivado     | √                                           |

Luego nos aparecerá la pantalla de bienvenida de Office Outlook Web Access en donde debemos ingresar nuestro usuario y contraseña de la forma que indica la siguiente pantalla:

| Ø Microsoft Exchange: Outlook Web Access - Windows Internet Explorer |                                                                                                    |                                                                                                    |                                          |
|----------------------------------------------------------------------|----------------------------------------------------------------------------------------------------|----------------------------------------------------------------------------------------------------|------------------------------------------|
| 😌 🜍 🔻 👔 https://webmail.sanjuan.edu.ar/owa                           |                                                                                                    | ■ Search     ■     ■     ■     ■     ■     ■     ■     ■     ■     ■     ■     ■     ■     ■     ■     ■     ■     ■     ■     ■     ■     ■     ■     ■     ■     ■     ■     ■     ■     ■     ■     ■     ■     ■     ■     ■     ■     ■     ■     ■     ■     ■     ■     ■     ■     ■     ■     ■     ■     ■     ■     ■     ■     ■     ■     ■     ■     ■     ■     ■     ■     ■     ■     ■     ■     ■     ■     ■     ■     ■     ■     ■     ■     ■     ■     ■     ■     ■     ■     ■     ■     ■     ■     ■     ■     ■     ■     ■     ■     ■     ■     ■     ■     ■     ■     ■     ■     ■     ■     ■     ■     ■     ■     ■     ■     ■     ■     ■     ■     ■     ■     ■     ■     ■     ■     ■     ■     ■     ■     ■     ■     ■     ■     ■     ■     ■     ■     ■     ■     ■     ■     ■     ■     ■     ■     ■     ■     ■     ■     ■     ■     ■     ■     ■     ■     ■     ■     ■     ■     ■     ■     ■     ■     ■     ■     ■     ■     ■     ■     ■     ■     ■     ■     ■     ■     ■     ■     ■     ■     ■     ■     ■     ■     ■     ■     ■     ■     ■     ■     ■     ■     ■     ■     ■     ■     ■     ■     ■     ■     ■     ■     ■     ■     ■     ■     ■     ■     ■     ■     ■     ■     ■     ■     ■     ■     ■     ■     ■     ■     ■     ■     ■     ■     ■     ■     ■     ■     ■     ■     ■     ■     ■     ■     ■     ■     ■     ■     ■     ■     ■     ■     ■     ■     ■     ■     ■     ■     ■     ■     ■     ■     ■     ■     ■     ■     ■     ■     ■     ■     ■     ■     ■     ■     ■     ■     ■     ■     ■     ■     ■     ■     ■     ■     ■     ■     ■     ■     ■     ■     ■     ■     ■     ■     ■     ■     ■     ■     ■     ■     ■     ■     ■     ■     ■     ■     ■     ■     ■     ■     ■     ■     ■     ■     ■     ■     ■     ■     ■     ■     ■     ■     ■     ■     ■     ■     ■     ■     ■     ■     ■     ■     ■     ■     ■     ■     ■     ■     ■     ■     ■     ■     ■     ■     ■     ■     ■     ■     ■     ■     ■     ■     ■     ■     ■     ■     ■     ■     ■ | ۶ -                                      |
| 🖕 Favoritos 🛛 👍 🏉 Sitios sugeridos 🔻 🔊 Galería de Web Slice 💌        |                                                                                                    |                                                                                                    |                                          |
| C Microsoft Exchange: Outlook Web Access                             |                                                                                                    | 🛅 🔻 🖾 👻 🖶 🗮 👻 <u>P</u> ágina 👻 <u>S</u> eguridad 👻                                                                                                    | Herramien <u>t</u> as ▼ @ ▼ <sup>×</sup> |
|                                                                      | Marcarder     Marcarder     Marcarder |                                                                                                    |                                          |
| -                                                                    |                                                                                                    | Internet   Modo protegido: desactivado                                                                                                    | R 🖌 🔍 100% 🔺                             |

Una vez colocado el usuario y contraseña se debe oprimir <mark>Iniciar Sesión</mark> para acceder al buzón de correo del usuario.

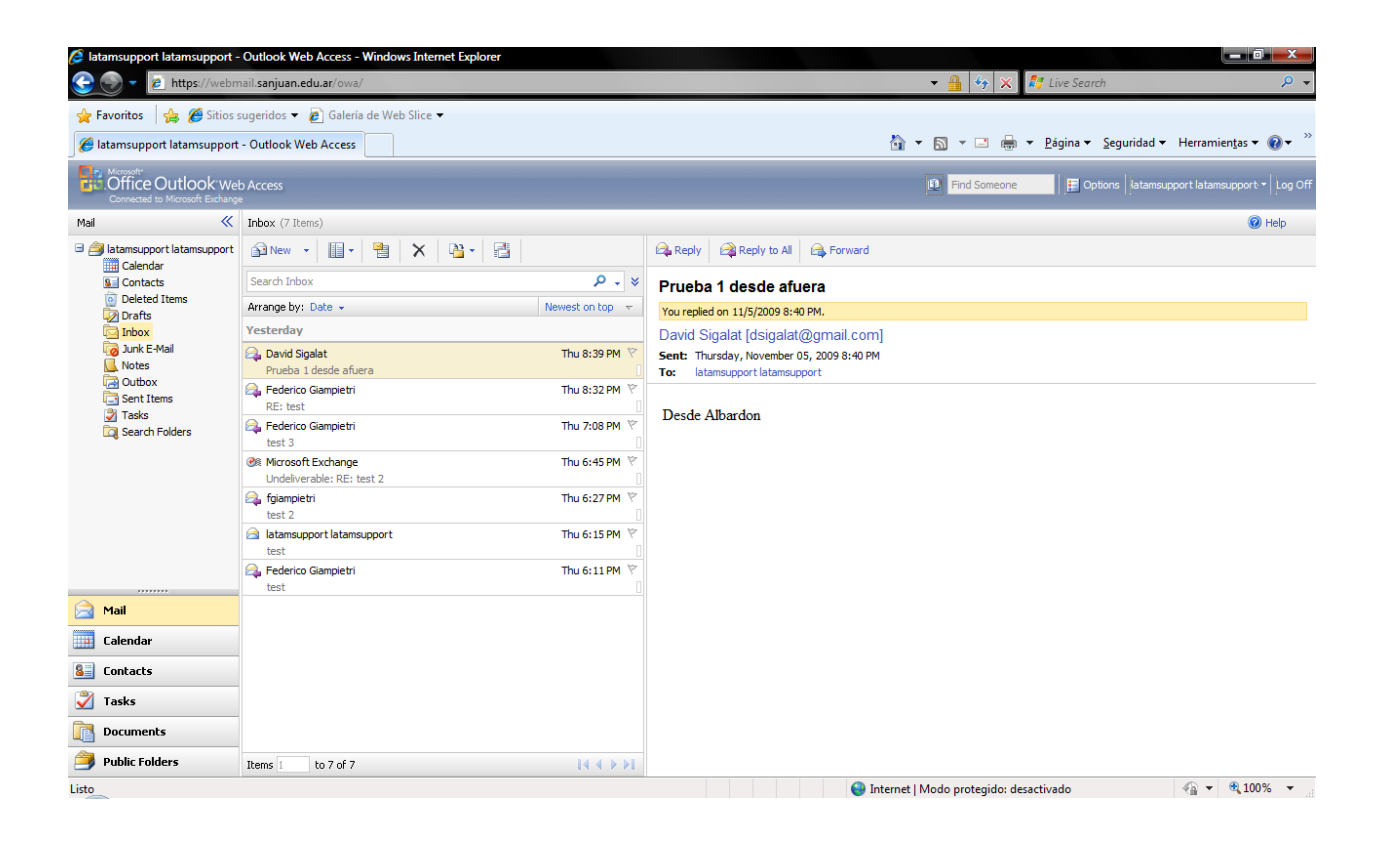

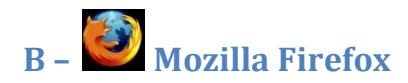

#### URL: https://webmail.sanjuan.edu.ar/owa

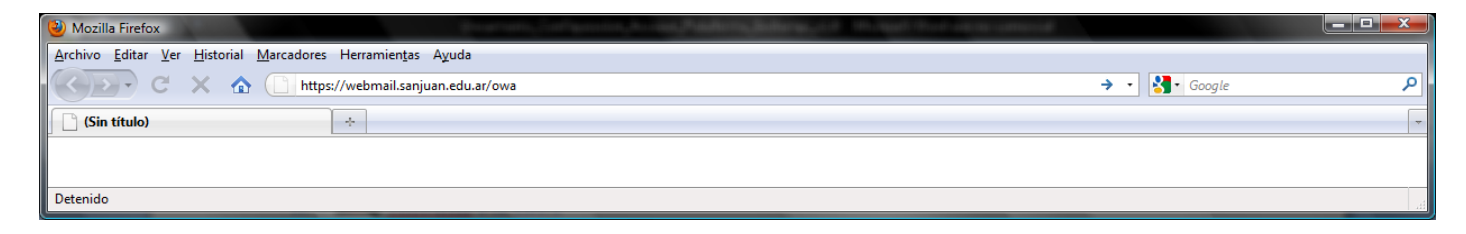

Luego se mostrará la pantalla de Accesso a Outlook Web Access Light, donde Access en donde debemos ingresar nuestro usuario y contraseña de la forma que indica la siguiente pantalla:

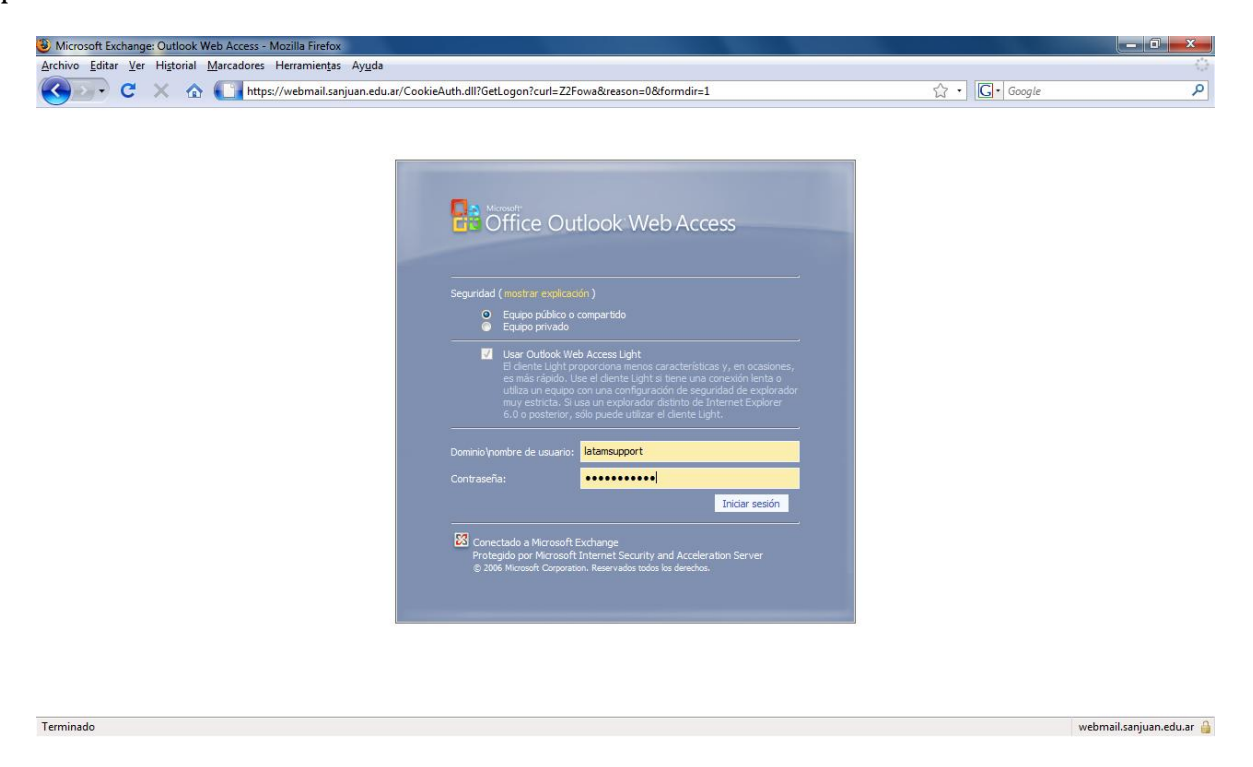

Luego se debe hacer clic en <mark>Iniciar Sesión</mark> para poder acceder al buzón de correo deseado como lo indica la próxima pantalla.

| Inbox - Outlook Web Access Lig                              | ght - Mozilla I   | Firefox                              |                    | Concession of Street and         |                |                   | _ 0 <u>_ x</u>     |
|-------------------------------------------------------------|-------------------|--------------------------------------|--------------------|----------------------------------|----------------|-------------------|--------------------|
| <u>Archivo</u> <u>Editar</u> <u>V</u> er Historial <u>I</u> | <u>Marcadores</u> | Herramien <u>t</u> as Ay <u>u</u> da |                    |                                  |                |                   |                    |
| 🔇 💽 - C 🗙 🏠                                                 | https://          | ://webmail.sanjuan.edu               | ar/owa/            |                                  | 🗘 🔹 🚺 🕻 Google | 2                 | ٩                  |
| Office Outlook Web Access                                   | Type here t       | to search                            | This Folder        | - P                              | 3 Address Book | Doptions (        | 2 Log Off          |
| 🚖 Mail                                                      | 😭 New Me          | essage   🎦 Move 🗙 D                  | elete   🐻 Junk   🖉 | 🛚 🖂 🗧 Check Messages             |                |                   | M 4 P M            |
| Calendar                                                    | 1 🖂 🛛             | From                                 |                    | Subject                          |                | Received +        | Size               |
| See Contacts                                                |                   | Federico Giampie.                    |                    | Re: test ene                     |                | 11/6/2009 8:47 PM | 1 969 B            |
|                                                             |                   | latamsupport lat                     |                    | Microsoft Office Outlook Test Me |                | 11/6/2009 8:17 PM | 621 B              |
| Deleted Items                                               |                   |                                      |                    |                                  |                |                   |                    |
| Drafts                                                      |                   |                                      |                    |                                  |                |                   |                    |
| Junk E-Mail                                                 |                   |                                      |                    |                                  |                |                   |                    |
| Sent Items                                                  |                   |                                      |                    |                                  |                |                   |                    |
|                                                             |                   |                                      |                    |                                  |                |                   |                    |
| Click to view all folders ⇒                                 |                   |                                      |                    |                                  |                |                   |                    |
| Manage Folders                                              |                   |                                      |                    |                                  |                |                   |                    |
|                                                             |                   |                                      |                    |                                  |                |                   |                    |
|                                                             |                   |                                      |                    |                                  |                |                   |                    |
|                                                             |                   |                                      |                    |                                  |                |                   |                    |
|                                                             |                   |                                      |                    |                                  |                |                   |                    |
|                                                             |                   |                                      |                    |                                  |                |                   |                    |
|                                                             |                   |                                      |                    |                                  |                |                   |                    |
|                                                             | Move 1            | X Delete                             |                    |                                  |                | Page              | <b>1</b>  4 4 ≥ ≥1 |
|                                                             |                   |                                      |                    |                                  |                | 🔀 Connected to    | Microsoft Exchange |
| Terminado                                                   |                   |                                      |                    |                                  |                | webmail.s         | anjuan.edu.ar 🔒    |

2 – CLIENTE POP3S/SMTPS - Acceso a la plataforma de mensajería a través de un cliente que soporte POP3S (pop3 seguro) y SMTPS (SMTPS seguro).

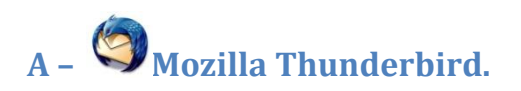

Iniciar Mozilla Thunderbird y seguir el Asistente de cuentas paso a paso como lo indican las siguientes pantallas:

| 🧐 Mozilla Thunderbird                                                              |                                                                                                    |                     |
|------------------------------------------------------------------------------------|----------------------------------------------------------------------------------------------------|---------------------|
| <sup>F</sup> <u>A</u> rchivo <u>E</u> ditar <u>V</u> er <u>I</u> r <u>M</u> ensaje | Herramien <u>t</u> as Ay <u>u</u> da                                                                                                    |                     |
| Recibir Redactar Direcciones Respo                                                 | nder Resp. a todos Reenviar<br>Etiqueta Borrar Basura Imprimir Retroceder Avanzar                                                                                                    | into o remitente    |
| 🕅 Todas las carpetas 🔹 🔸                                                           | sistente para cuentas                                                                                                    |                     |
| 12                                                                                 | Configuración de nueva cuenta<br>Para poder recibir mensajes, primero tiene que configurar una cuenta de correo o<br>noticias.<br>Este asistente recogerá la información necesaria para configurar una cuenta de<br>correo o poticias. Si desconoce la información que se le pide, por favor póngase en |                     |
|                                                                                    | Contacto con el administrador del sistema o su proveedor de Internet.<br>Seleccione el tipo de cuenta que quiere configurar:<br>O Cuenta de correo electrónico                                                                                                    | irecto<br>ts        |
|                                                                                    | <ul> <li>Canales RSS y blogs</li> <li>Gmail</li> <li>Cuenta de noticias</li> </ul>                                                                                                    |                     |
| ♀ Terminado                                                                        | < Aţrás Siguiente > Cancelar                                                                                                    |                     |
|                                                                                    |                                                                                                    |                     |
| 🛃 Inicio 🔤 clientconfig_exch                                                       | ang 🥰 Mozilla Thunderbird                                                                                                    | E5 📑 🚮 🧐 10:25 a.m. |

| Asistente para cuenta                  | s                                                                                                    | ×  |
|----------------------------------------|----------------------------------------------------------------------------------------------------|----|
| Identidad                              |                                                                                                    |    |
|                                        |                                                                                                    |    |
| Cada cuenta tiene<br>ante otros cuando | una identidad, que es la información que le identifica a usted<br>ellos reciben sus mensajes.                                     |    |
| Introduzca el nom<br>mensajes (por eje | bre que quiere que aparezca en el campo "De" al enviar<br>mplo, "José Pérez").                                                    |    |
| <u>S</u> u nombre:                     | Nombre Apellido                                                                                                    |    |
| Introduzca su dire<br>demás para envia | cción de correo electrónico. Esta es la dirección que utilizarán los<br>rle correos a usted (por ejemplo, "usuario@ejemplo.net"). |    |
| Dir <u>e</u> cción de corre            | o electrónico: testlatam@sanjuan.edu.ar                                                                                           |    |
|                                        |                                                                                                    |    |
|                                        |                                                                                                    |    |
|                                        |                                                                                                    |    |
|                                        |                                                                                                    |    |
|                                        |                                                                                                    |    |
|                                        |                                                                                                    |    |
|                                        |                                                                                                    |    |
|                                        | < Atrás Siguiente > Cancel                                                                                                    | ar |

| Asistente para cuentas                                                                                                    | ×                                                                                                    |
|----------------------------------------------------------------------------------------------------|----------------------------------------------------------------------------------------------------|
| Información de servidor                                                                                                    |                                                                                                    |
|                                                                                                    |                                                                                                    |
| Seleccione el tipo de servidor enti                                                                                               | rante que está utilizando.                                                                                                    |
| 💽 ЕОР 🔵 ІМАР                                                                                                    |                                                                                                    |
| Introduzca el nombre de su servio                                                                                                 | dor entrante (por ejemplo, "mail.ejemplo.net").                                                                                          |
| Nombre del <u>s</u> ervidor: mail.sa                                                                                              | anjuan.edu.ar                                                                                                    |
| Desmarque esta casilla para guar<br>directorio. Esto hará que esta cue<br>principal. Si no, formará parte de<br>carpetas locales. | dar el correo de esta cuenta en su propio<br>enta aparezca como una cuenta del nivel<br>la cuenta de la bandeja de entrada global en las |
| 🗹 Usar la bandeja de entrada ç                                                                                                    | lobal (almacenar en las carpetas locales)                                                                                                |
| Introduzca el nombre de su servio<br>"smtp.ejemplo.net").                                                                         | dor saliente (SMTP) (por ejemplo,                                                                                                    |
| Servid <u>o</u> r de correo saliente:                                                                                             | mail.sanjuan.edu.ar                                                                                                    |
|                                                                                                    |                                                                                                    |
|                                                                                                    |                                                                                                    |
|                                                                                                    |                                                                                                    |
|                                                                                                    |                                                                                                    |
|                                                                                                    | < Atrás Siguie <u>n</u> te > Cancelar                                                                                                    |

| Asistente para cuentas                                                                                                    |                                                                                                    | × |
|----------------------------------------------------------------------------------------------------|----------------------------------------------------------------------------------------------------|---|
| Nombres de usuario                                                                                                    |                                                                                                    |   |
|                                                                                                    |                                                                                                    |   |
| Introduzca el nombre de usuari<br>electrónico (por ejemplo, "jpere                                                                     | io entrante facilitado por su proveedor de correo<br>ez").                                                                                                    |   |
| Nombre de usuarjo entrante:                                                                                                    | dotecme\;estlatam                                                                                                    |   |
| Su servidor saliente (SMTP), "m<br>entrante; se usará su nombre<br>configuración del servidor salier<br>noticias del menú Herramientas | ail.sanjuan.edu.ar", es idéntico a su servidor<br>de usuario para acceder a él. Puede modificar la<br>nte eligiendo Configuración de cuentas de correo y<br>:. |   |
|                                                                                                    | < Atrás Siguie <u>n</u> te > Cancelar                                                                                                    | ] |

| Asistente para cuentas                              |                                                                                                   | × |
|-----------------------------------------------------|---------------------------------------------------------------------------------------------------|---|
| Nombre de la cuenta                                 |                                                                                                   |   |
| Introduzca el nombre po<br>"Cuenta del trabajo", "C | or el que desea referirse a esta cuenta (por ejemplo,<br>Cuenta de casa" o "Cuenta de noticias"). |   |
| Nombre de l <u>a</u> cuenta:                        | testlatam@sanjuan.edu.ar                                                                          |   |
|                                                     |                                                                                                   |   |
|                                                     |                                                                                                   |   |
|                                                     |                                                                                                   |   |
|                                                     |                                                                                                   |   |
|                                                     |                                                                                                   |   |
|                                                     |                                                                                                   |   |
|                                                     |                                                                                                   |   |
|                                                     |                                                                                                   |   |
|                                                     |                                                                                                   |   |
|                                                     |                                                                                                   |   |
|                                                     |                                                                                                   |   |
|                                                     |                                                                                                   |   |
|                                                     |                                                                                                   | _ |
|                                                     |                                                                                                   |   |

| Asistente para cuentas                                                                                                    |                                                                                                    |
|----------------------------------------------------------------------------------------------------|----------------------------------------------------------------------------------------------------|
| iFelicidades!                                                                                                    |                                                                                                    |
|                                                                                                    |                                                                                                    |
| Por favor, compruebe que la información de deb                                                                                                    | ajo es correcta.                                                                                                    |
| Nombre de la cuenta:<br>Dirección de correo electrónico:<br>Nombre de usuario entrante:<br>Nombre del servidor entrante:<br>Tipo de servidor entrante:<br>Nombre de usuario saliente:<br>Nombre del servidor de correo saliente (SMTP): | testlatam@sanjuan.edu.ar<br>testlatam@sanjuan.edu.ar<br>dotecme\testlatam<br>mail.sanjuan.edu.ar<br>POP3<br>dotecme\testlatam<br>mail.sanjuan.edu.ar |
| Pulse el botón Finalizar para guardar estas confi<br>cuentas.                                                                                                    | guraciones y salir del asistente de                                                                                                    |
| <                                                                                                    | Atrás Finalizar Cancelar                                                                                                    |

Destiladar el check box **descargar mensajes ahora**, y oprimir Finalizar para concluir con el Asistente.

Luego debemos ir al menú de Herramientas -> Configuración de las cuentas...

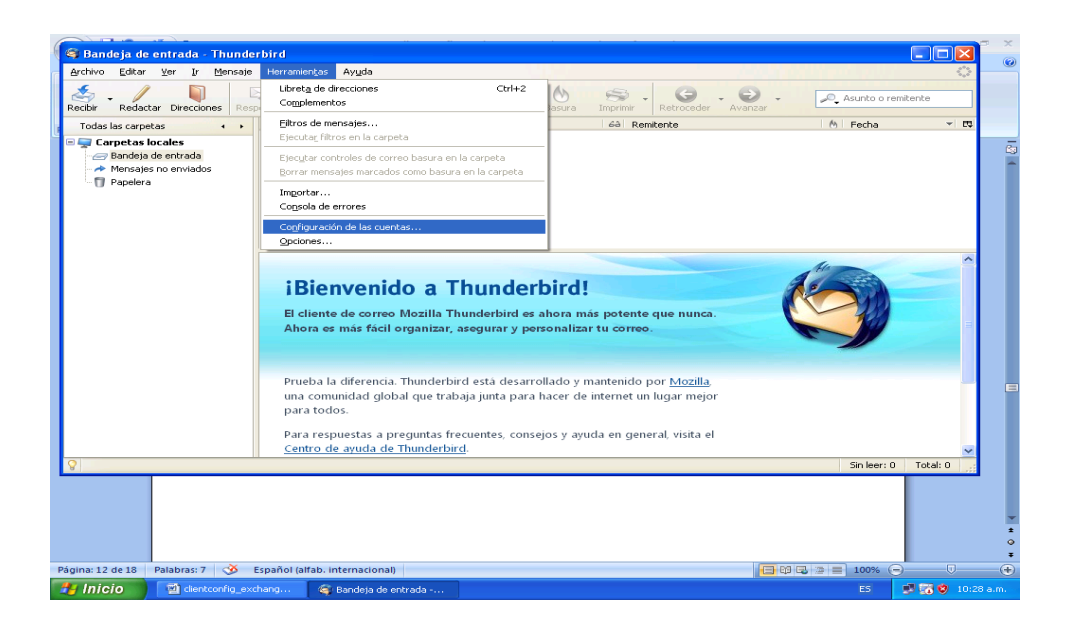

Debemos editar la configuración del Servidor con los valores que se indican en la siguiente pantalla

| Configuración de la cuenta |                                                                                                    |
|----------------------------|----------------------------------------------------------------------------------------------------|
| Configuración de la cuenta | Configuración del servidor         Tipo de servidor:       Servidor de correo POP         Nombre del servidor:       mail.sanjuan.edu.ar       Puerto:       995         Nombre de usuario:       dotecme\testlatam         Configuración de seguridad         Utilizar conexión segura:       ①       ILS       O SSL         Variational       ①       USar identificación segura                              |
| Servidor de salida (SMTP)  | Configuración del servidor         ✓ Comprobar si hay mensajes nuevos al iniciar         ✓ Buscar nuevos mensajes cada       10 minutos         ✓ Descargar automáticamente los mensajes nuevos         Descargar sólo los encabezados         Dejar los mensajes en el servidor.         Borrar mensajes del servidor tras         7       días         Hasta que yo los borre         Vaciar papelera al salir |
| <u>A</u> ñadir cuenta      | Directorio local:<br>C:\Documents and Settings\Administrador\Datos de programa\Thunderbird\Prof                                                                                                    |
| Eliminar cuenta            | Aceptar Cancelar                                                                                                    |

Luego debemos editar la configuración del servidor de salida (SMTP) como se indica en la siguiente pantalla

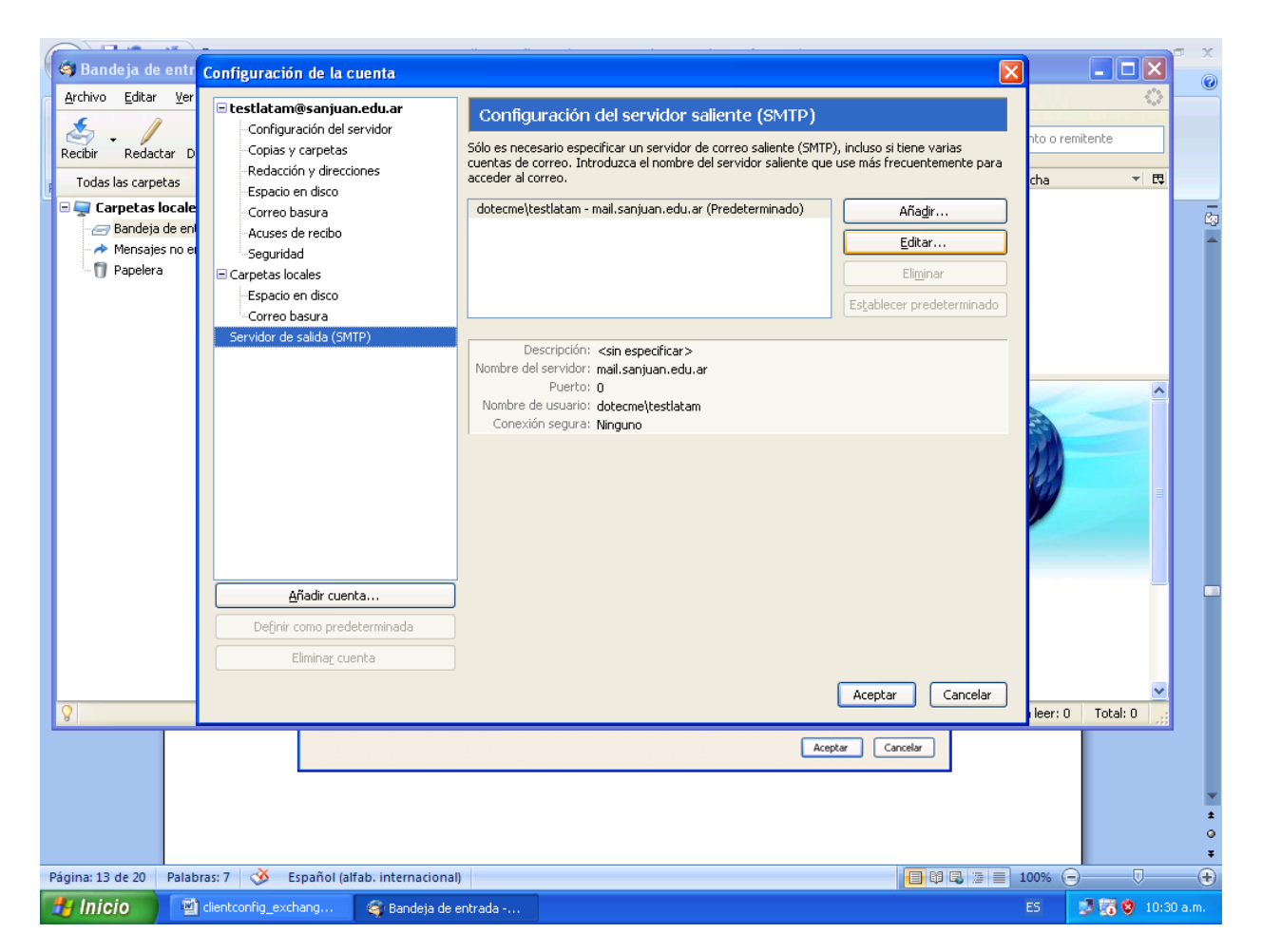

Clic en Editar para configurar los valores del servidor SMTP de salida como lo indica la siguiente pantalla:

| Servidor SMTP                               |                                                    |
|---------------------------------------------|----------------------------------------------------|
| ← Configuración ————                        |                                                    |
| <u>D</u> escripción:                        |                                                    |
| Nombre del <u>s</u> ervidor:                | mail.sanjuan.edu.ar                                |
| Puerto:                                     | 587 Predeterminado: 25                             |
| L                                           |                                                    |
| <ul> <li>Seguridad e identificac</li> </ul> | ión                                                |
| Utilizar nombre y d                         | contraseña                                         |
| No <u>m</u> bre de usuari                   | o: dotecme\testlatam                               |
| Utilizar conexión segur                     | a:                                                 |
|                                             | i, si está disponi <u>b</u> le 💿 <u>T</u> LS 🔿 SSL |
|                                             | Aceptar Cancelar                                   |

## Luego oprimimos Aceptar y estamos listo para enviar y recibir email a través de este cliente!

Cuando intente enviar o recibir el siguiente mensaje le aparecerá, deberá configurar como indica la pantalla siguiente y luego Aceptar esta configuración.

# B – Outlook Express y Windows Mail (Vista)

Iniciar Outlook Express y continuar con el Asistente para la conexión a Internet como se indica a continuación a través de las siguientes pantallas:

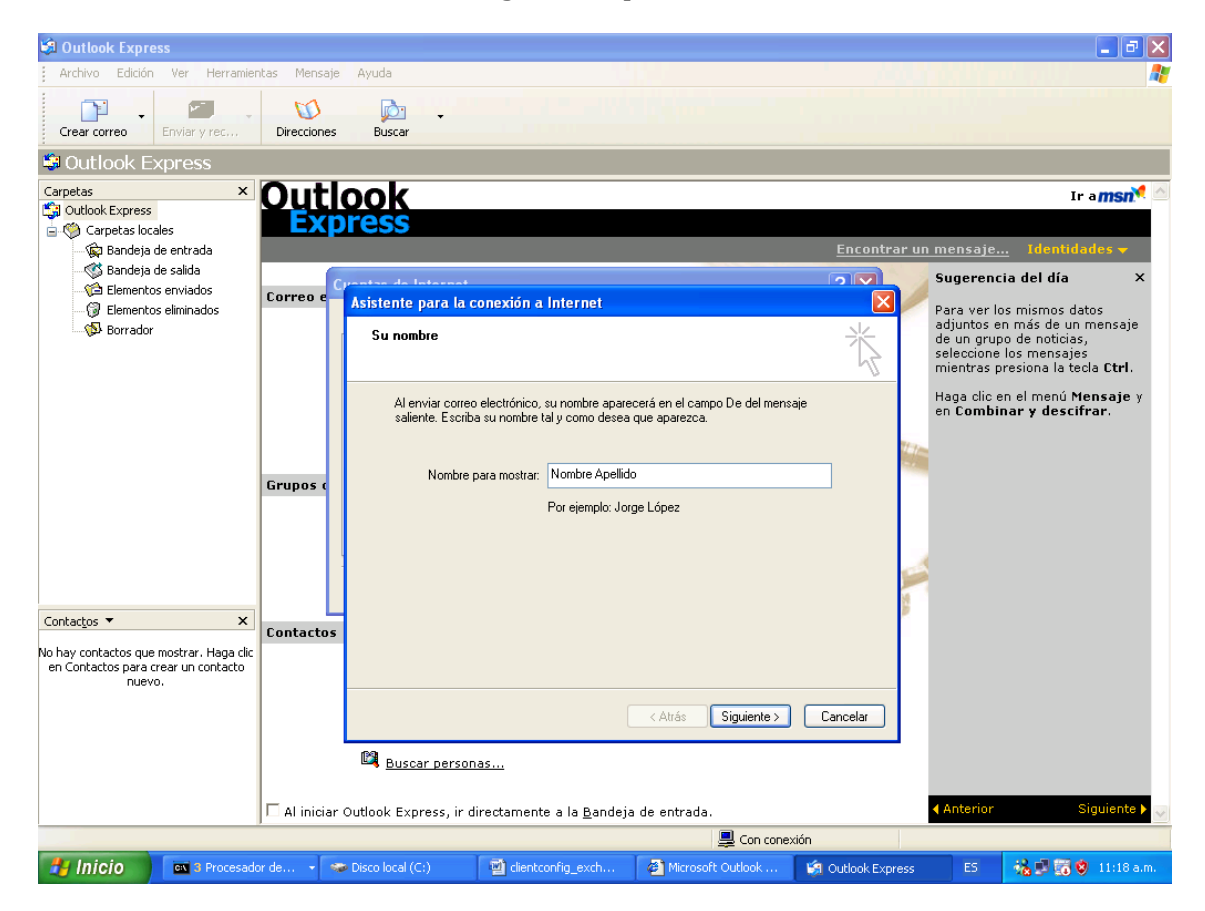

| Outlook Express                                                                                                    | nientas Mensaie                                                  | Avuda                                                                                                    |                                                                                                    |
|----------------------------------------------------------------------------------------------------|------------------------------------------------------------------|----------------------------------------------------------------------------------------------------|----------------------------------------------------------------------------------------------------|
|                                                                                                    | . 0                                                              |                                                                                                    |                                                                                                    |
| Outlook Express                                                                                                    | Directiones                                                      | buscar                                                                                                    |                                                                                                    |
| Carpetas :                                                                                                    | Out                                                              | ook                                                                                                    | Ir a <b>msn<sup>ie</sup> 🛆</b>                                                                                                    |
| Carpetas locales                                                                                                    | Exp                                                              | oress                                                                                                    | Epcontrar un mansain - Identidados -                                                                                                    |
| Bandeja de salida                                                                                                    |                                                                  | pentas de Internet                                                                                                    | Sugerencia del día ×                                                                                                    |
| Elementos eliminados                                                                                                    | Correo e                                                         | Asistente para la conexión a Internet                                                                                                    | Para ver los mismos datos                                                                                                    |
| Sorrador                                                                                                    |                                                                  | Dirección de correo electrónico de Internet                                                                                                    | de un grupo de noticias,<br>seleccione los mensajes                                                                                                    |
|                                                                                                    |                                                                  | La dirección de correo electrónico es la dirección que otras personas utilizar                                                                                                    | Haga clic en el menú Mensaje y                                                                                                    |
|                                                                                                    |                                                                  | enviarle mensajes.                                                                                                    | en Combinar y descifrar.                                                                                                    |
|                                                                                                    |                                                                  | Dirección de correo electrónico: testlatam@sanjuan.edu.ar                                                                                                    |                                                                                                    |
|                                                                                                    | Grupos (                                                         | Por ejemplo: alguien@microsoft.com                                                                                                    |                                                                                                    |
|                                                                                                    |                                                                  |                                                                                                    |                                                                                                    |
|                                                                                                    |                                                                  |                                                                                                    | P                                                                                                    |
| Carbonna -                                                                                                    |                                                                  |                                                                                                    | P                                                                                                    |
| No hay contactos que mostrar. Haga                                                                                                    | Contactos                                                        |                                                                                                    |                                                                                                    |
| en Contactos para crear un contacto<br>nuevo.                                                                                                    |                                                                  | < Atrás Siguiente >                                                                                                    | Cancelar                                                                                                    |
|                                                                                                    |                                                                  |                                                                                                    |                                                                                                    |
|                                                                                                    |                                                                  | 🛤 Buscar personas                                                                                                    |                                                                                                    |
|                                                                                                    |                                                                  |                                                                                                    |                                                                                                    |
|                                                                                                    | H HIDICIAN                                                       |                                                                                                    | Anterior Siguiente N                                                                                                    |
|                                                                                                    | J == in inicial                                                  | Outlook Express, ir directamente a la <u>B</u> andeja de entrada.                                                                                                    | ( Anterior Siguiente )                                                                                                    |
| 12 Outline Frances                                                                                                    |                                                                  | Outlook Express, ir directamente a la Bandeja de entrada.                                                                                                    | 4 Anterior Siguiente ►                                                                                                    |
| Outlook Express                                                                                                    | nientas Mensaje                                                  | Outdook Express, ir directamente a la Bandeja de entrada.                                                                                                    | Anterior Siguiente      √     Siguiente     √                                                                                                    |
| Cutlook Express<br>Archivo Edición Ver Herral                                                                                                    | nientas Mensaje                                                  | Outlook Express, ir directamente a la Bandeja de entrada.                                                                                                    | Anterior Siguiente >                                                                                                    |
| Outlook Express Archivo Edición Ver Herrar Crear correo Outlook Express                                                                                                    | nientas Mensaje                                                  | Outlook Express, ir directamente a la Bandeja de entrada.                                                                                                    | Anterior Siguiente      ión                                                                                                    |
| Outlook Express Archivo Edición Ver Herral Crear correo Outlook Express Carpetas Outlook Express                                                                                                    | nientas Mensaje<br>Direcciones                                   | Outlook Express, ir directamente a la Bandeja de entrada.                                                                                                    | Anterior Siguiente  Anterior                                                                                                    |
| Crear correo Crear correo Crear correo Crear correo Crear correo Carpetas Cotlook Express Carpetas Carpetas locales Carpetas locales Carpetas | nientas Mensaje                                                  | Outlook Express, ir directamente a la Bandeja de entrada.                                                                                                    | Anterior Siguiente                                                                                                    |
| Crear correo Crear correo Crear correo Crear correo Carpetas Carpetas Carp | nientas Mensaje<br>Direcciones                                   | Outlook Express, ir directamente a la Bandeja de entrada.  Con conex  Ayuda  Buscar  COOK  FENSS  FENSS  FENSS  FENSS  FENSS  FENSS                                                                                                    | Anterior Siguiente      ión     ión     Ion     In amsn     In amsn     Contrar un mensaje     Identidades      Sugerencia del día ×                                                                                                    |
| Outlook Express Archvo Edición Ver Herrai Crear correo Outlook Express Outlook Express Outloo | nientas Mensaje<br>Direcciones<br>X Outi<br>Correo e             | Outlook Express, ir directamente a la Bandeja de entrada.  Con conex  Ayuda  Buscar  COOK  COOK  Asistente para la conexión a Internet                                                                                                    | Anterior Siguiente      Anterior     Siguiente      Anterior     Siguiente      Anterior     Siguiente      Siguiente         |
| Outlook Express     Archivo Edición Ver Herrar     Crear correo     Outlook Express     Outlook Express     Outlook     Outlook     Outlo     Outlo     Outlo     Outlo     Outlo     Outlo     O     | nientas Merisaje<br>Direcciones<br>X OULL<br>Correo e            | Outlook Express, ir directamente a la Bandeja de entrada.  Con conex  Ayuda  Duscar  Dook  ress  ress  ress  Nombre del servidor de correo electrónico                                                                                                    | Anterior Siguiente       ión      ión      If a man           If a man            If a man            If a man            If a man            If a man            If a man            If a man            If a man            If a man            If a man            If a man            If a man             If a man              If a man                If a man                                                                                                    |
| Crear correo Crear correo Crear correo Crear correo Crear correo Creatas Carpetas Carpetas C | nientas Mensaje<br>Direcciones<br>X OULL<br>Correo e             | Outlook Express, ir directamente a la Bandeja de entrada.  Con conex  Ayuda  Ayuda  Buscar  Asistente para la conexión a Internet  Nombre del servidor de correo electrónico  Mi servidor de correo entrante es  PDE3  V                                                                                                    | Anterior Siguiente >  ión ión In a msri  Encontrar un mensaje Identidades  Sugerencia del día × Para ver los mismos datos adjuntos en més de un mensaje de undras presione las teda Ctrl. Haga clic en el menú Mensaje y                                                                                                    |
| Outlook Express Archvo Eddón Ver Herrai Crear correo Outlook Express Outlook Express Outlook  | nientas Mensaje<br>Directiones                                   | Outlook Express, ir directamente a la Bandeja de entrada.         Image: Con conex         Ayuda         Image: Con conex         Buscar         OOOK         Concex         Asistente para la conexión a Internet         Nombre del servidor de correo electuónico         Mi servidor de correo entrante es         POP3                                                                                                    | Anterior Siguiente      Anterior     Siguiente      Anterior     Siguiente      Siguiente      Siguiente      Anterior     Siguiente      Siguiente      Anterior     Siguiente      Anterior     Siguiente      Siguiente      Siguie     |
| Crear correo Crear correo Crear correo Crear correo Carpetas Carpetas Carpetas Carpetas Carpetas locales Carpetas locales Carpetas Carpetas Car | nientas Mensaje<br>Direcciones<br>X<br>Correo e                  | Outlook Express, ir directamente a la Bandeja de entrada.         Image: Conconex         Ayuda         Image: Conconex         Buscar         OOCK         Seconda         Asistente para la conexión a Internet         Nombre del servidor de correo electrónico         Mi servidor de correo entrante es         POP3         Segridor de correo entrante (POP3, IMAP o HTTP):                                                                                                    | Anterior Siguiente  Anterior Siguiente  Anterior Siguiente  Anterior Siguiente  Anterior  Anterior  Anter |
| Outlook Express Archvo Edición Ver Herrai Crear correo Outlook Express Outlook Express Outloo | nientas Mensaje<br>Direcciones<br>X OLLI<br>Correo e<br>Grupos c | Outlook Express, ir directamente a la Bandeja de entrada.         Image: Conconextimation of the entrada of the entrada of the en | Anterior Siguiente      Anterior     Siguiente      Siguiente      Anterior     Siguiente      Siguiente       |
| Outlook Express Archvo Eddón Ver Herrai Crear correo Outlook Express Outlook Express Outlook  | nientas Mensaje<br>Direcciones<br>Correo e<br>Grupos c           | Outlook Express, ir directamente a la Bandeja de entrada.         Image: Image: Image | Anterior Siguiente  Anterior Siguiente  Anter |
| Crear correo Crear correo Crear correo Crear correo Carpetas Carpetas Carpetas Carpetas locales Carpeta locales Carpeta local | nientas Mensaje<br>Direcciones<br>Correo e<br>Grupos c           | Outlook Express, ir directamente a la Bandeja de entrada.         Image: Conconext in a conext in a gandeja de entrada.         Ayuda         Image: Conconext in a conext in a la gandeja de entrada.         Ayuda         Ayuda         Image: Conconext in a la gandeja de entrada.         Ayuda         Image: Conconext in a la gandeja de entrada.         Ayuda         Image: Conconext in a la gandeja de entrada.         Mi servidor de correo entrante (POP3, IMAP o HTTP):         Imal sanjuan. edu. ar         El servidor SMTP se utiliza para el correo saliente.         Servidor de correo saliente (SMTP):         Imal sanjuan. edu. ar                                                                                                    | Anterior Siguiente >                                                                                                    |
| Crear correo Crear correo Crear correo Corpetas Corpetas | nientas Mensaje<br>Direcciones<br>X OLLA<br>Correo e<br>Grupos c | Outlook Express, ir directamente a la Bandeja de entrada.         Image: Conconextimation of the entrada of the entrada of the en | Anterior Siguiente  Anterior Siguiente  Anter |
| Contactos sue mostrar. Haga Contactos sue mostrar. Haga C | nientas Mensaje<br>Direcciones<br>Correo e<br>Grupos c           | Outlook Express, ir directamente a la Bandeja de entrada.         Image: Con conexity         Ayuda         Image: Concore         Buscar         OOCK         Person         Service de lateres         Misergidor de correo entrante es         PDP3         Sgrvidor de correo entrante (POP3, IMAP o HTTP):         mail sanjuan. edu. ar         El servidor SMTP se utiliza para el correo saliente.         Servidor de correo saliente (SMIP):         mail sanjuan. edu. ar                                                                                                    | Anterior     Siguiente >       ión       Image: Siguiente >       ión       Image: Siguiente >       Image: Siguiente >                                                                                                    |
| Contactos spra crear un contact<br>No hay contactos que mostrar. Haga<br>en Contactos para crear un contact<br>nuevo.                                                                                                    | Hientas Mensaje<br>Direcciones<br>X<br>Correo e<br>Grupos c      | Outlook Express, ir directamente a la Bandeja de entrada.         Image: Conconext and the entrada of the entrada of the entrada  | én         ión         Image: Second Second S                                                                                   |
| Outlook Express Archvo Eddón Ver Herrar Crear correo Outlook Express Outlook Express Outlook  | Mentas Mensaje<br>Direcciones<br>Correo e<br>Grupos c            | Outlook Express, ir directamente a la Bandeja de entrada.         Image: Conconext         Ayuda         Image: Conconext         Asistente para la conextión a Internet         Nombre del servidor de correo electrónico         Mi sergidor de correo entrante es         PDP3         Sgrvidor de correo entrante (PDP3, IMAP o HTTP):         mait serjuan edu ar         El servidor SMTP se utiliza para el correo saliente.         Servidor de correo saliente (SMIP):         mait serjuan edu ar         (Atrás)         Siguiente>                                                                                                    | Anterior     Siguiente >       ión       Image: Siguiente >       Image: Siguiente >       Image: S                                                                                                    |
| Outlook Express Archivo Edición Ver Herrai Crear correo Outlook Express Outlook Express Outlo | Hientas Mensaje<br>Direcciones<br>Correo e<br>Grupos (           | Outlook Express, ir directamente a la Bandeja de entrada.         Image: Concores         Ayuda         Image: Concores         OOCK         Misergidor de correo entrante es         PDP3         Signidor de correo entrante (POP3, IMAP o HTTP):         mail sanjuan edu ar         El servidor SMTP se utiliza para el correo saliente.         Servidor de correo saliente (SMTP):         mail sanjuan edu ar         (Atrás Siguienje)                                                                                                    | ión                                                                                                    |

| 🗐 Outlook Express                                                     |                  |                                                                                                    | - 🗗 🗙                                                                                                    |
|-----------------------------------------------------------------------|------------------|----------------------------------------------------------------------------------------------------|----------------------------------------------------------------------------------------------------|
| Archivo Edicion Ver Herr                                              | amientas Mensaje | Ayuda                                                                                                    |                                                                                                    |
| Crear correo Enviar y rec.                                            | Direcciones      | Buscar                                                                                                    |                                                                                                    |
| 😂 Outlook Express                                                     |                  |                                                                                                    |                                                                                                    |
| Carpetas                                                              | × Out            | ook                                                                                                    | Ir a <b>msn<sup>X</sup> 🧖</b>                                                                                                    |
| Carpetas locales                                                      | Exp              | ress                                                                                                    | contrar un mensaie - Identidades -                                                                                               |
| Bandeja de salida                                                     |                  | pontos de Internet                                                                                                    | Sugerencia del día ×                                                                                                    |
|                                                                       | Correo e         | Asistente para la conexión a Internet                                                                                          | Para ver los mismos datos                                                                                                    |
|                                                                       |                  | Inicio de sesión del correo de Internet                                                                                        | adjuntos en más de un mensaje<br>de un grupo de noticias,<br>seleccione los mensajes<br>mientras presiona la tecla <b>Ctrl</b> . |
|                                                                       |                  | Escriba el nombre de la cuenta y la contraseña que su proveedor de servicios Internet<br>le ha proporcionado.                  | Haga clic en el menú Mensaje y<br>en Combinar y descifrar.                                                                       |
|                                                                       |                  | Nombre de cuenta: dotecme\testlatam                                                                                            |                                                                                                    |
|                                                                       | Grupos (         |                                                                                                    |                                                                                                    |
|                                                                       |                  | Lontraseña: ●●●●●●●●●                                                                                                    |                                                                                                    |
|                                                                       |                  | Si su proveedor de servicios Internet requiere autenticación de contraseña segura                                              |                                                                                                    |
|                                                                       | _ L              | sesión usando autenticación de contraseña segura (SPA)".<br>□ Inicial seción usando autenticación de contraseña segura (SPA)". |                                                                                                    |
| Contactos 🔻                                                           | × Contactos      |                                                                                                    |                                                                                                    |
| No hay contactos que mostrar. Hag<br>en Contactos para crear un conta | a clic<br>to     |                                                                                                    |                                                                                                    |
| nuevo.                                                                |                  | < <u>A</u> trás <mark>Siguiențe&gt;</mark> Cance                                                                               | lar                                                                                                    |
|                                                                       |                  | Buscar personas                                                                                                    |                                                                                                    |
|                                                                       |                  |                                                                                                    |                                                                                                    |
|                                                                       | Al iniciar       | Outlook Express, ir directamente a la <u>B</u> andeja de entrada.                                                              | Anterior Siguiente 🕨 🗸                                                                                                    |
|                                                                       |                  |                                                                                                    |                                                                                                    |
| 🗐 Outlook Express                                                     |                  |                                                                                                    |                                                                                                    |
| Archivo Edición Ver Herr                                              | amientas Mensaje | Ayuda                                                                                                    | <u></u>                                                                                                    |
| Crear correo                                                          | Direcciones      | Buscar                                                                                                    |                                                                                                    |
| 🗳 Outlook Express                                                     |                  |                                                                                                    |                                                                                                    |
| Carpetas                                                              | × Out            | ook                                                                                                    | Ir ə <b>msn<sup>X</sup> </b>                                                                                                    |
| Garpetas locales                                                      | EXI              | ITESS<br>En                                                                                                    | contrar un mensaie Identidades 💌                                                                                                 |
| Sandeja de salida                                                     |                  | rantas de laternat                                                                                                    | Sugerencia del día ×                                                                                                    |
| Elementos enviados      Elementos eliminados                          | Correo e         | Asistente para la conexión a Internet                                                                                          | Para ver los mismos datos                                                                                                    |
| Borrador                                                              |                  | ÷                                                                                                    | de un grupo de noticias,<br>seleccione los mensajes<br>mientras presiona la tecla <b>Ctrl</b> .                                  |
|                                                                       |                  | Escribió correctamente toda la información necesaria para configurar la cuenta.                                                | Haga clic en el menú Mensaje y                                                                                                   |
|                                                                       |                  | Si desea guardar la configuración, haga clic en Finalizar.                                                                     | en combinar y deserrar.                                                                                                    |
|                                                                       |                  |                                                                                                    |                                                                                                    |
|                                                                       | Grupos (         |                                                                                                    |                                                                                                    |
|                                                                       |                  |                                                                                                    |                                                                                                    |
|                                                                       |                  |                                                                                                    | <b>1</b>                                                                                                    |
|                                                                       | _ L              |                                                                                                    | \$                                                                                                    |
| Contactos 🔻                                                           | ×<br>Contactos   |                                                                                                    |                                                                                                    |
| No hay contactos que mostrar. Hag<br>en Contactos para crear un conta | a clic<br>to     |                                                                                                    |                                                                                                    |
| nuevo.                                                                |                  | < <u>A</u> trás Finalizar Cance                                                                                                | lar                                                                                                    |
|                                                                       |                  | 🛤 Buscar personas                                                                                                    |                                                                                                    |
|                                                                       |                  |                                                                                                    |                                                                                                    |
|                                                                       | Al iniciar       | Outlook Express, ir directamente a la <u>B</u> andeja de entrada.                                                              | Anterior Siguiente 🕨 📈                                                                                                    |

Hacemos click en Finalizar para dar por terminada la primera parte de la configuración de la cuenta en Outlook express, luego accedemos al menú de **Herramientas -> Cuentas** y nos

aparecerá la siguiente pantalla en donde seleccionamos las **Propiedades** de la cuenta recién creada:

| Cuentas de Inter | net                  |                 | ? 🛛                                     |
|------------------|----------------------|-----------------|-----------------------------------------|
| Todo Correo M    | Noticias Servicio de | e directorio    | Agregar                                 |
| Cuenta           | Tipo                 | Conexión        | Quitar                                  |
| 📌 mail. sanjuan  | Correo (predet       | Cualquiera disp | Propiedades                             |
|                  |                      |                 | Esta <u>b</u> lecer como predeterminada |
|                  |                      |                 | Importar                                |
|                  |                      |                 | Exportar                                |
|                  |                      |                 | Establecer orden                        |
|                  |                      |                 | Cerrar                                  |

| 📽 Propiedades de mail.sanjuan.edu.ar 🛛 🔹 🔀               |
|----------------------------------------------------------|
| General Servidores Conexión Seguridad Opciones avanzadas |
| Información del servidor                                 |
| Mi ser <u>v</u> idor de correo entrante es POP3          |
| Correo entrante (POP3): mail.sanjuan.edu.ar              |
| Correo <u>s</u> aliente (SMTP): mail.sanjuan.edu.ar      |
| Servidor de correo entrante                              |
| Nombre de cuenta: dotecme\testlatam                      |
| Contraseña:                                              |
| Recordar contraseña                                      |
| Iniciar sesión usando autenticación de contraseña segura |
| Servidor de correo saliente                              |
| ✓ Mi servidor requiere autenticación Configuración       |
|                                                          |
|                                                          |
|                                                          |
| Aceptar Cancelar Apli <u>c</u> ar                        |

| Propiedades de mail.sanjuan.edu.ar 🛛 🛛 🔀                           |
|--------------------------------------------------------------------|
| General Servidores Conexión Seguridad Opciones avanzadas           |
| Números de puerto del servidor                                     |
| Correo saliente (SM <u>T</u> P): 587 Pre <u>d</u> eterminado       |
| El servidor requiere una cone <u>x</u> ión segura (SSL)            |
| C <u>o</u> rreo entrante (POP3): 995                               |
| El servidor requiere una conexión segura (SSL)                     |
| Tiempo de espera del servidor                                      |
| Corto 🗂 Largo 1 minuto                                             |
| Envío                                                              |
| Separar mensajes mayores de 60 SKB                                 |
| Entrega                                                            |
| Mantener una copia de los mensajes en el servidor                  |
| Quitar del servidor después de 5 🔷 día(s)                          |
| Quit <u>a</u> r del servidor al eliminar de "Elementos eliminados" |
|                                                                    |
| Aceptar Cancelar Apli <u>c</u> ar                                  |

Para terminar hacemos clic en Aceptar y Aplicar, luego estamos listo para enviar y recibir correo utilizando Outlook Express.

IMPORTANTE: Si cuando vamos a recibir un email utilizando Outlook Express 6 y nos aparece el siguiente mensaje se debe hacer click en continuar asi podemos conectarnos con el servidor de POP3 seguro sin problemas.

| 🗐 Outlook Express                                                              |              |                                                                                                    | <b>- - - X</b>                                                   |
|--------------------------------------------------------------------------------|--------------|----------------------------------------------------------------------------------------------------|------------------------------------------------------------------|
| Archivo Edición Ver Herramie                                                   | ntas Mensaje | Ayuda                                                                                                    |                                                                  |
| Crear correo                                                                   | Direcciones  | Buscar                                                                                                    |                                                                  |
| 😂 Outlook Express                                                              |              |                                                                                                    |                                                                  |
| Carpetas ×                                                                     | Outl         | nok                                                                                                    | Ir a <b>msn 🥙</b> 🛆                                              |
| Outlook Express                                                                | EVP          |                                                                                                    |                                                                  |
| Carpetas locales                                                               |              | l Outlook Express 🛛 🔀                                                                                                    | strar un mensaie - Identidades -                                 |
| Sandeja de salida                                                              |              | Conectando a "mail saniuan edu ar"                                                                                                    |                                                                  |
| 🖄 Elementos enviados                                                           | Correo el    |                                                                                                    | Sugerencia del dia X                                             |
| 🖓 Elementos eliminados                                                         |              | Asegurando Detener                                                                                                    | Para ver los mismos datos                                        |
| Borrador                                                                       |              | Control Control Con | de un grupo de noticias,                                         |
|                                                                                |              |                                                                                                    | mientras presiona la tecla Ctrl.                                 |
|                                                                                |              | Advertencia de seguridad de Internet                                                                                                    | Haga clic en el menú <b>Mensaje</b> y<br>en Combinar y descifrar |
|                                                                                |              | El servidor al cual está conectado está utilizando un certificado de seguridad                                                                                                    | >>>                                                              |
|                                                                                |              | que no pudo ser comprobado.                                                                                                    |                                                                  |
|                                                                                |              | Se procesó correctamente una cadena de certificados, pero                                                                                                    |                                                                  |
|                                                                                |              | termina en un certificado de raiz que no aceptado por el<br>proveedor de confianza.                                                                                                    |                                                                  |
|                                                                                | Grupos de    | ¿Desea continuar utilizando este servidor?                                                                                                    |                                                                  |
|                                                                                |              |                                                                                                    |                                                                  |
|                                                                                |              | <u>Sí</u> <u>N</u> o                                                                                                    |                                                                  |
|                                                                                |              |                                                                                                    |                                                                  |
|                                                                                |              | 0 de 1 have (a) (in a fine de (a)                                                                                                    |                                                                  |
| Contactos 🔻 🛛 🗙                                                                |              | u de T (area(s) rinalizada(s) –                                                                                                    |                                                                  |
| No hay contactos que mostrar. Haga clic<br>en Contactos para crear un contacto | Contactos    |                                                                                                    |                                                                  |
| nuevo.                                                                         |              |                                                                                                    |                                                                  |
|                                                                                |              | 📴 Abrir la Libreta de direcciones                                                                                                    |                                                                  |
|                                                                                |              |                                                                                                    |                                                                  |
|                                                                                |              |                                                                                                    |                                                                  |
|                                                                                |              | <u> </u>                                                                                                    |                                                                  |
|                                                                                | Al iniciar   | Outlook Express, ir directamente a la <u>B</u> andeja de entrada.                                                                                                    | 🕻 Anterior Siguiente 🕨 🚽                                         |
|                                                                                |              | 📮 Con conexión                                                                                                    | 🖉 Conectando                                                     |

IMPORTANTE si al enviar un mail nos aparece el error 0x0800CCC0F, por favor haga click en el siguiente link:

troubleshooting Outlook express 6 Error 0x0800CCC0F

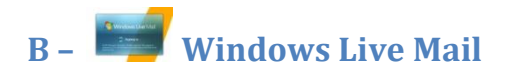

Ejecutar Windows Live Mail y luego hacer clic en Agregar cuenta de correo y seguir paso a paso el wizard como se indica en las siguientes pantallas

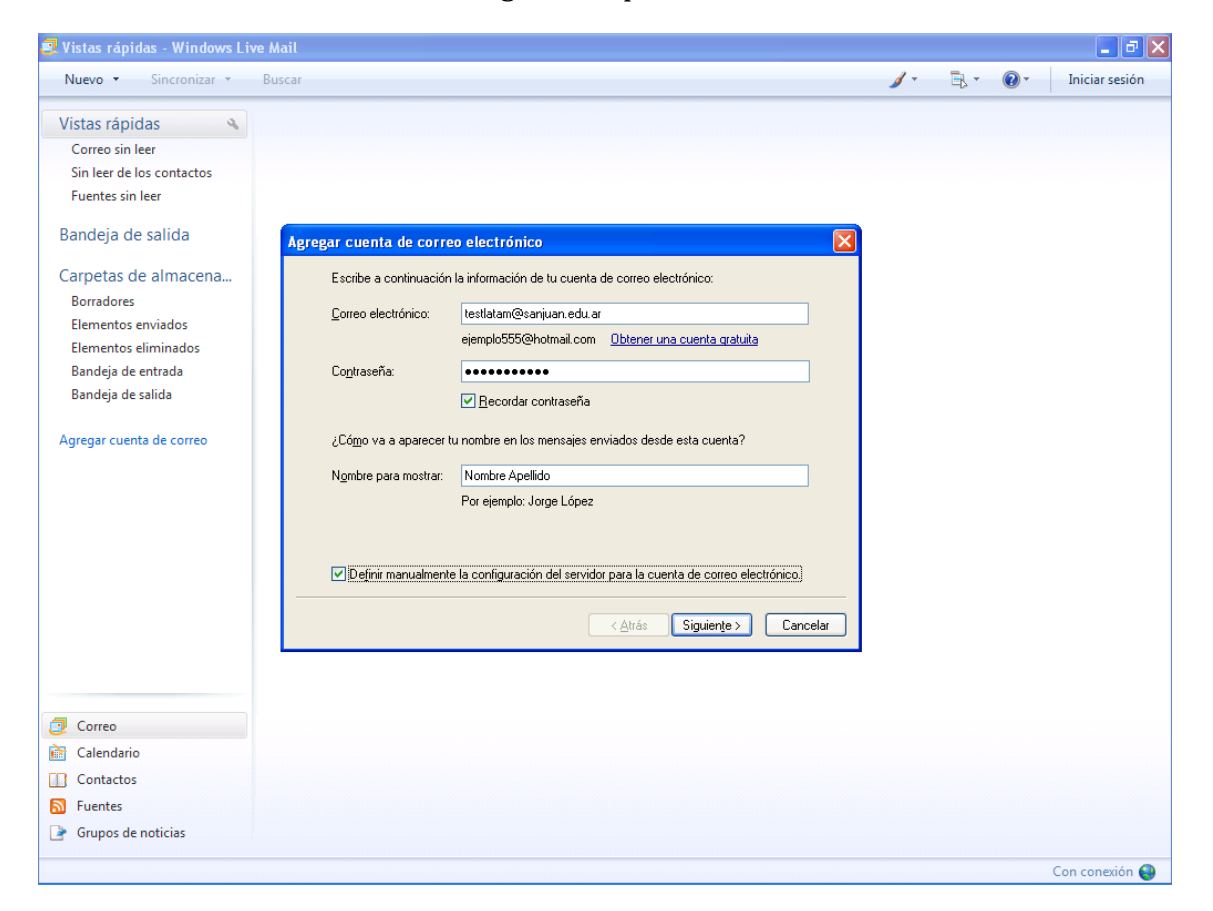

| 😨 Vistas rápidas - Windows Liv                                                                                                    | re Mail                                                                                                    |              |                | <b>- - X</b>   |
|----------------------------------------------------------------------------------------------------|----------------------------------------------------------------------------------------------------|--------------|----------------|----------------|
| Nuevo - Sincronizar -                                                                                                    | Buscar                                                                                                    | <i>j</i> / - | <b>₽</b> • (2) | Iniciar sesión |
| Vistas rápidas<br>Correo sin leer<br>Sin leer de los contactos<br>Fuentes sin leer<br>Bandeja de salida<br>Carpetas de almacena<br>Borradores<br>Elementos enviados<br>Elementos eliminados<br>Bandeja de entrada<br>Bandeja de salida<br>Agregar cuenta de correo | Agregar cuenta de correo electrónico         /Dónde se puede encontrar información sobre el servidor de correo electrónico?         Información del servidor de correo entrante         Mi servidor de goreo entrante es POP3         Servidor de correo gatrante:         mail sanjuan.edu.ar         Puerto:         935         El servidor requiere una conegión segura (SSL)         Información del servidor de correo saliente         Id. de inicio de sesión (si es diferente de la dirección de correo electrónico):         dotecme\testlatam         Información del servidor de correo saliente         Servidor de correo galiente:         Servidor de correo saliente         Servidor de correo saliente         Servidor de correo saliente         Servidor de correo saliente         Servidor de correo saliente         Servidor de correo saliente         Mail sanjuan.edu.ar         Puerto         587         El servidor de correo saliente requiere autenticación         (Atrás       Siguiente >)         Cancelar |              |                |                |
| Correo                                                                                                    |                                                                                                    |              |                |                |
| Calendario                                                                                                    |                                                                                                    |              |                |                |
| Contactos                                                                                                    |                                                                                                    |              |                |                |
| S Fuentes                                                                                                    |                                                                                                    |              |                |                |
| Grupos de noticias                                                                                                    |                                                                                                    |              |                |                |
|                                                                                                    |                                                                                                    |              |                | Con conexión 🈜 |

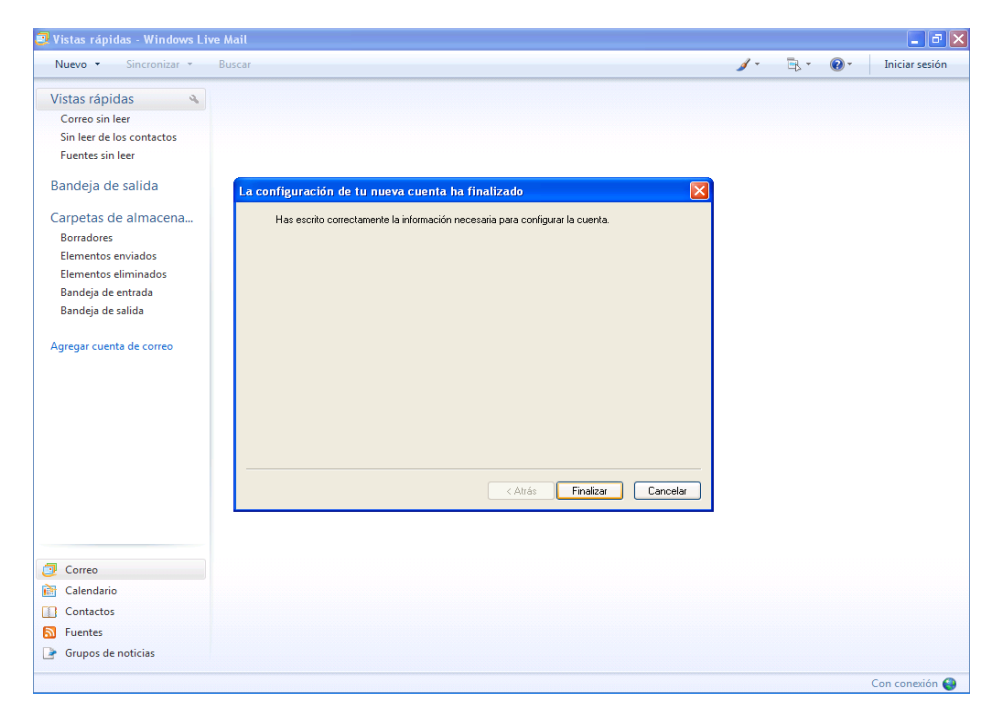

#### 3 – CLIENTE MAPI, acceso a la plataforma de mensajería utilizando MAPI a través de HTTPS

# A. OUTLOOK (MAPI OVER HTTPS)

Iniciar Microsoft Outlook 2003/2007 y luego seguir paso a paso el wizard para la configuración de la cuenta de correo como indican las siguientes pantallas:

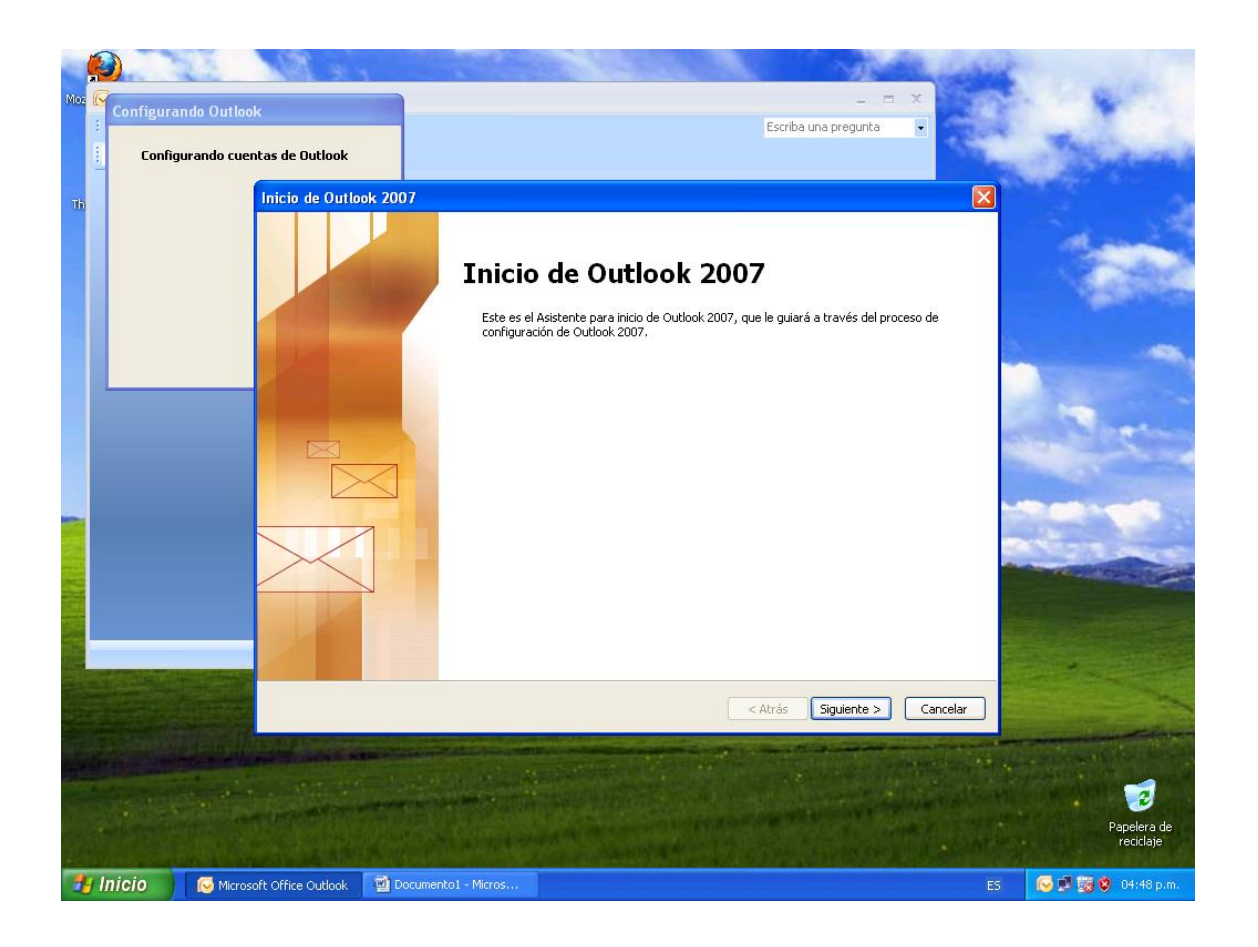

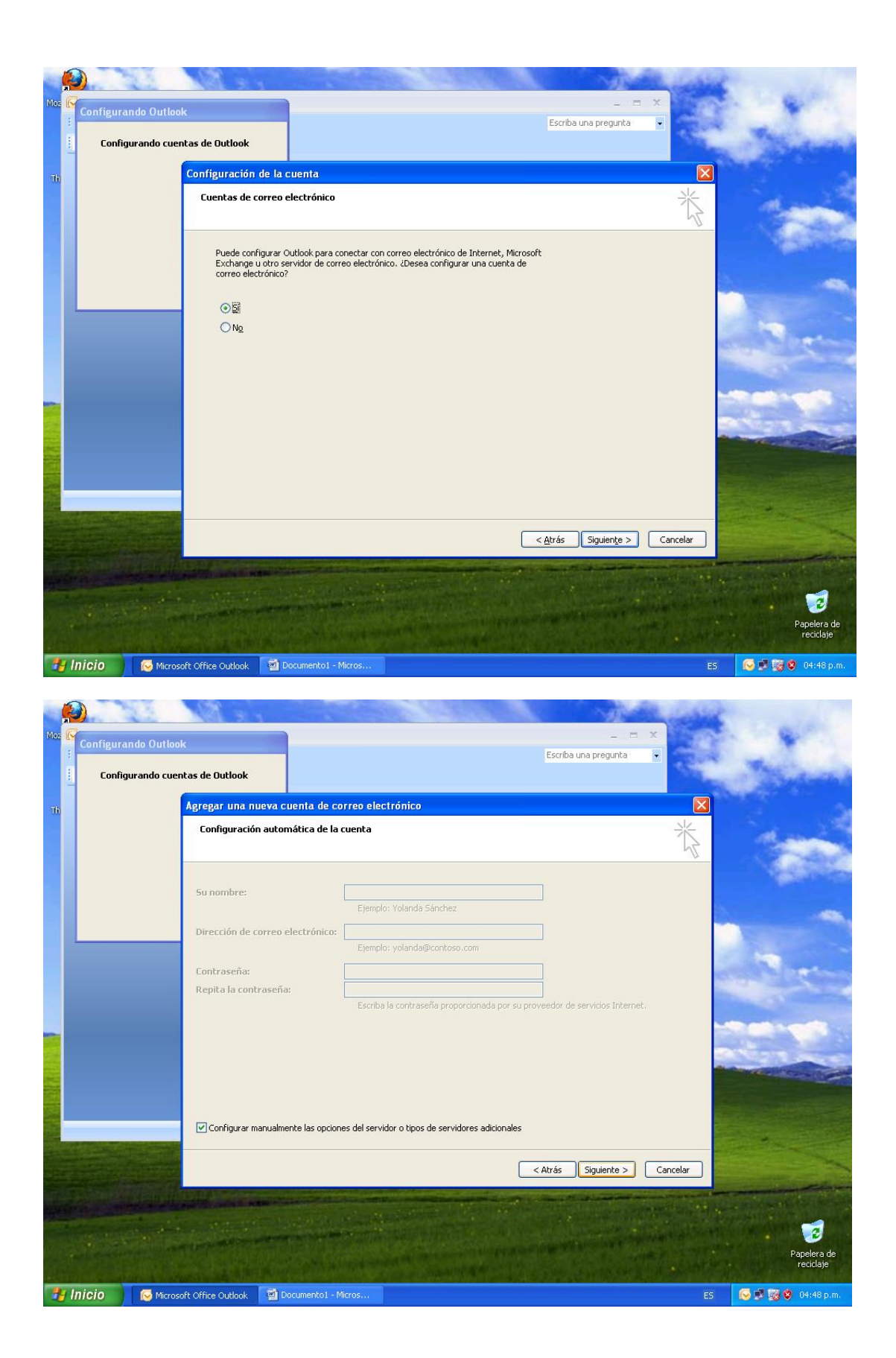

| 1            | <u>k</u>  |                |                                                                                                  |                                                         |                         |         | _ |                           |
|--------------|-----------|----------------|--------------------------------------------------------------------------------------------------|---------------------------------------------------------|-------------------------|---------|---|---------------------------|
|              | 2         |                |                                                                                                  |                                                         |                         |         |   |                           |
| Firefox      | Configura | ndo Outlook    |                                                                                                  |                                                         |                         |         |   |                           |
| 3.3.2        | conngura  |                |                                                                                                  |                                                         |                         |         |   |                           |
|              | Migrar    | ndo configura  | ación de cuentas                                                                                 |                                                         |                         |         |   |                           |
| Mozilla I    |           |                |                                                                                                  |                                                         |                         |         |   |                           |
|              | Migrano   | do preferencia | Agregar una nueva cuenta de co                                                                   | orreo electrónico                                       |                         |         | _ |                           |
|              | Importa   | ando datos da  | Configuración de Microsoft Excl                                                                  | hange                                                   |                         | - 米 2   | × |                           |
|              | Importe   |                | Escriba la información requerida                                                                 | para conectar con Microsoft Exchange.                   |                         |         | - |                           |
| ISACUE       |           |                |                                                                                                  |                                                         |                         |         |   |                           |
| 1            |           |                | Escriba el nombre de su servidor de M                                                            | licrosoft Exchange. Para obtener más                    |                         |         |   | h                         |
| 2            |           |                | Servidor de Microsoft Exchange:                                                                  | MEEXC.dotecme.net                                       |                         |         |   |                           |
| Moz<br>Thund |           |                |                                                                                                  | Usar modo de intercambio en caché                       |                         |         |   | Acceso directo<br>a bosts |
|              |           |                |                                                                                                  |                                                         |                         |         |   |                           |
|              | 7         |                | <ul> <li>Escriba el nombre del buzón configura<br/>generalmente con su nombre de usua</li> </ul> | ido por el administrador. Dicho nombre coincide<br>rio. | 3                       |         |   |                           |
| wlsetup      | -we       |                | -<br>No <u>m</u> bre de usuario:                                                                 | dotecme\testlatam                                       | Comprobar nombre        |         |   |                           |
|              |           |                |                                                                                                  |                                                         |                         |         |   |                           |
|              |           |                |                                                                                                  |                                                         |                         |         |   |                           |
|              |           |                |                                                                                                  |                                                         |                         |         |   |                           |
|              |           |                |                                                                                                  |                                                         |                         |         |   |                           |
|              |           |                |                                                                                                  |                                                         |                         |         |   |                           |
|              |           |                |                                                                                                  |                                                         |                         |         |   |                           |
|              |           |                |                                                                                                  |                                                         |                         |         |   |                           |
|              |           |                |                                                                                                  |                                                         | Más <u>c</u> onfiguraci | ones    |   |                           |
|              |           |                |                                                                                                  |                                                         |                         |         |   |                           |
|              |           |                |                                                                                                  |                                                         |                         |         |   |                           |
|              |           |                |                                                                                                  |                                                         | < Atras Siguience > C   | ancelar |   |                           |
|              |           |                |                                                                                                  |                                                         |                         |         |   |                           |
|              |           |                |                                                                                                  |                                                         |                         |         |   |                           |
|              |           |                |                                                                                                  |                                                         |                         |         |   |                           |
|              |           |                |                                                                                                  |                                                         |                         |         |   |                           |
|              |           |                |                                                                                                  |                                                         |                         |         |   |                           |
|              |           |                |                                                                                                  |                                                         |                         |         |   |                           |

Hacer clic en **Mas Configuraciones**:

| Microsoft Exchange                                                                            | × |
|-----------------------------------------------------------------------------------------------|---|
| General Avanzadas Seguridad Conexión Correo remoto                                            |   |
| Conexión                                                                                      |   |
| Utilizar esta configuración al conectar con Microsoft Exchange para trabajar<br>sin conexión: |   |
| ⊙ Conectar utilizando la red local (LAN)                                                      |   |
| 🔘 Conectar utilizando la línea telefónica                                                     |   |
| Conectar utilizando Internet Explorer u otro marcador                                         |   |
| Módem                                                                                         |   |
| Utilizar la siguiente conexión de acceso directo a redes:                                     |   |
|                                                                                               |   |
|                                                                                               |   |
| Propiedades Agregar                                                                           |   |
| Outlook en cualquier lugar                                                                    |   |
| Conectar con Microsoft Exchange utilizando HTTP                                               |   |
|                                                                                               |   |
| Contiguración de proxy de Exchange                                                            |   |
|                                                                                               |   |
| Aceptar Cancelar Apli <u>c</u> ar                                                             |   |

Tildar **Conectar con Microsoft Exchange utilizando HTTP** y configurarlo como indica la siguiente pantalla.

| Configuración de proxy de Microsoft Exchange                                                                                                    |
|----------------------------------------------------------------------------------------------------|
| Microsoft Office Outlook puede comunicarse con Microsoft Exchange a través de Internet mediante<br>la anidación de llamadas a procedimientos remotos (RPC) en paquetes HTTP. Seleccione el protocolo<br>y el método de comprobación de la identidad que desea utilizar. Si no sabe qué opciones<br>seleccionar, póngase en contacto con el administrador de Exchange. |
| Configuración de conexión                                                                                                    |
| Utilizar esta dirección URL para conectar con el servidor proxy para Exchange:                                                                                                    |
| https:// webmail.sanjuan.edu.ar                                                                                                    |
| <ul> <li>Conectar utilizando sólo SSL</li> <li>Conectar únicamente a servidores proxy en cuyo certificado figure este nombre principal:</li> <li>En redes rápidas, conectar utilizando HTTP primero y después conectar utilizando TCP/IP</li> </ul>                                                                                                    |
| En redes lentas, conectar utilizando HTTP primero y después conectar utilizando TCP/IP                                                                                                    |
| Configuración de autenticación proxy<br>Utilizar esta <u>a</u> utenticación al conectar con el servidor proxy para Exchange:<br>Autenticación básica                                                                                                    |
| Aceptar Cancelar                                                                                                    |

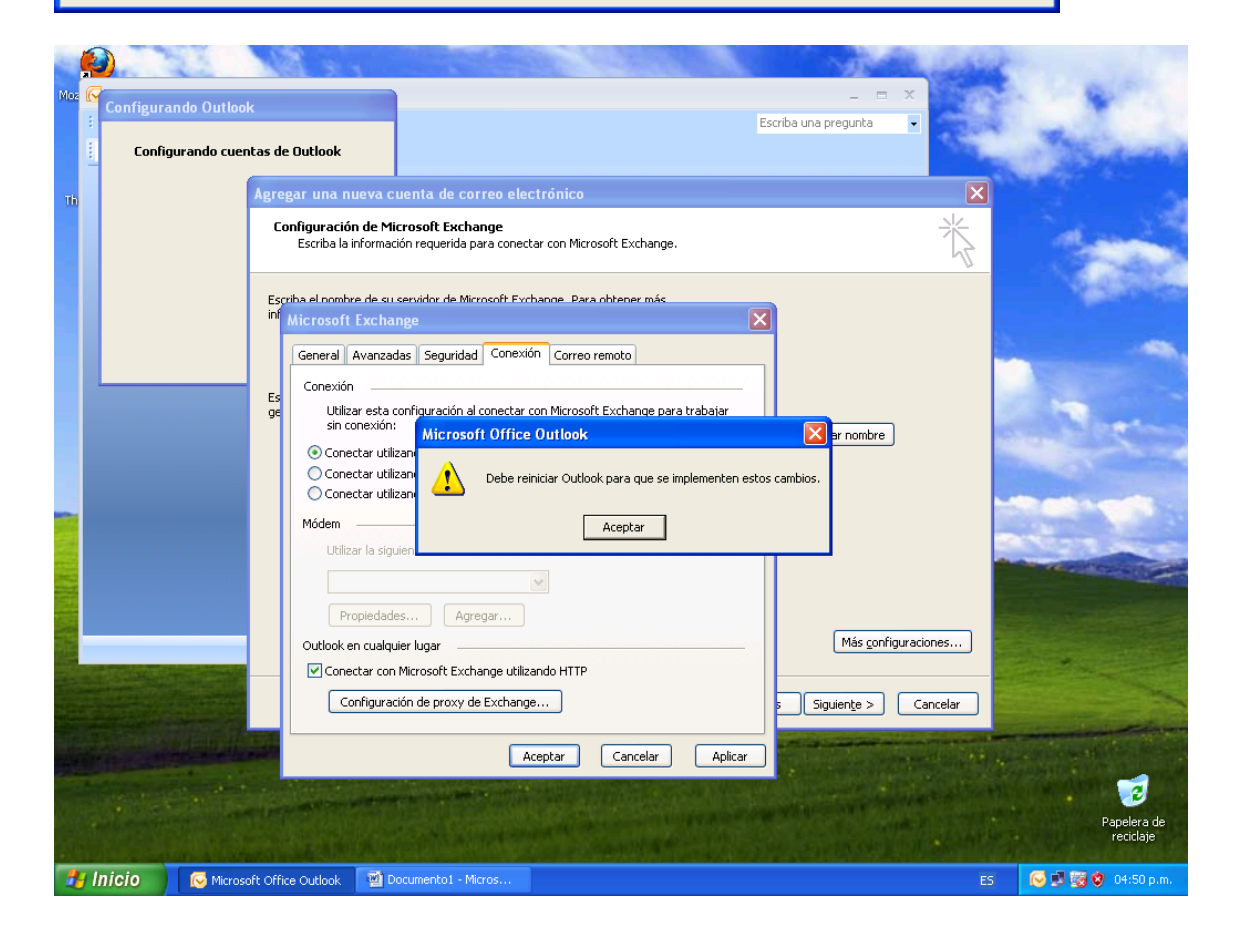

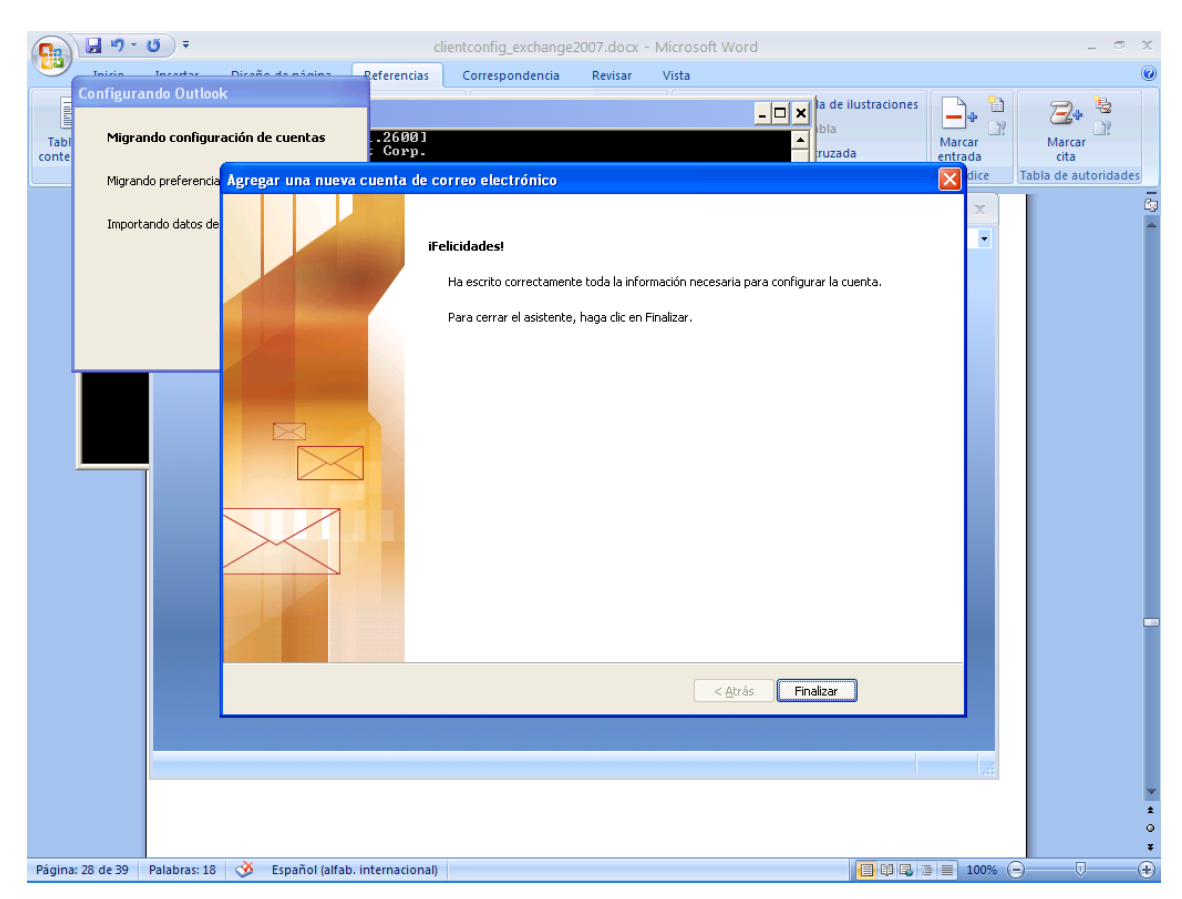

Hacer click en Aceptar y luego en Finalizar

Cuando iniciemos Outlook nuevamente nos aparecerá la siguiente ventana de dialogo solicitando Usuario y Contraseña de Dominio por lo que se debe introducir de la siguiente forma:

#### Usuario:DOTECME\usuario

#### **Password: password**

Luego oprimimos Aceptar y Outlook buscara el servidor de Exchange utilizando HTTPS por lo que esta operación puede durar hasta un minuto.

| Firefox<br>3.5.2 Con<br>Mozilla I<br>ISACLIE | f <mark>igurando Outlook</mark><br><b>Migrando configuración de cuentas</b><br>Migrando preferencia<br>Importando datos de | - C6001<br>: Corp.<br>:trador>ping autodiscovery.sanjuan.edu.ar<br>iFelicidades1<br>Ta estrus Correctamente Outa in unindum necesaria para Computar la Cuenca. | × |                           |
|----------------------------------------------|----------------------------------------------------------------------------------------------------|----------------------------------------------------------------------------------------------------|---|---------------------------|
| Moc<br>Thund<br>Wisetup                      |                                                                                                    | Conectar a MEEXCCLU, dotecme.net                                                                                                    |   | Acceso directo<br>a hosts |
|                                              |                                                                                                    | < <u>A</u> trás <b>Finalizar</b>                                                                                                    |   |                           |
|                                              |                                                                                                    |                                                                                                    |   |                           |
|                                              |                                                                                                    |                                                                                                    |   |                           |

#### **ANEXOS**

#### **ANEXO I – TROUBLESHOOTING**

TROUBLESHOOTING ERROR 0x0800CCC0F en Outlook Express cuando se utiliza TLS sobre un puerto distinto al 25.

| 🗐 Outlook Express                                                                                               | × |
|----------------------------------------------------------------------------------------------------|---|
| Errores al procesar las tareas requeridas. Revise la lista de errores a continuación para obtener más detalles. |   |
| 1 de 2 tarea(s) finalizada(s)                                                                                   | - |

Para poder solucionar este problema necesita instalar un FIX de Microsoft del siguiente link:

http://support.microsoft.com/?scid=kb%3Bes%3B933612&x=13&y=16